| Parameter<br>Param Master Param Slave Parameter        | PARAMETER A<br>Parameter adjustment is accessed<br>switch on the operator control throu                                                                                                    | <b>DJUST SCREENS</b><br>by pressing & holding the control<br>ugh 4 flashes of the red control LEI                                                                                                    | Parameter<br>B Drive<br>B Entrance system<br>MS 2-leaves<br>B Funct. E<br>B Overlap<br>C Open sec<br>Funct. E<br>C Open sec<br>Funct. E<br>C Open sec                                                                                                    | MS 2-leaves<br>MS 2-leaves<br>Funct. Ext. Sw<br>Overlap<br>Open sequence<br>MS 2-leaves<br>Funct. Ext.<br>Overlap<br>Open sequence<br>Open sequence                                                                                                    | s MS 2-leaves<br>Coverlap<br>Open sequence<br>Close sequence<br>Close sequence                                                                                                    |                                                                                                    |
|--------------------------------------------------------|----------------------------------------------------------------------------------------------------|----------------------------------------------------------------------------------------------------|----------------------------------------------------------------------------------------------------|----------------------------------------------------------------------------------------------------|----------------------------------------------------------------------------------------------------|----------------------------------------------------------------------------------------------------|
| ☐ Driving cycle<br>☐ Time delay open<br>☐ Drive        | Closing speed       Dening speed       Closing speed       Closing speed         Closing speed       Closing speed       Closing speed       Closing speed         Closing speed       Opening speed       Acceleration       Acceleration         Closing speed       Opening speed       Acceleration       Acceleration         0       10       20       30       40                                                                                                    | Copening speed Copening speed Caceleration Catch Check Latch Check                                                                                                    | Master of Master of Funct. Ext. Master of Master of Master of                                                                                                    | This set of param<br>when adjusting th<br>synchronized pai                                                                                                    | neters only appear<br>ne master unit in a<br>r.                                                                                                    |                                                                                                    |
| Parameter Driving cycle                                | Time delay open       Time delay open         TD open       TD open         TD Remote Sw       TD Remote Sw         TD open       TD Remote Sw         TD open       TD Remote Sw         TD open       TD Remote Sw                                                                                                    |                                                                                                    | Parameter Manual con<br>Character System<br>Manual control<br>Manual control<br>Manual control<br>Manual control<br>Manual control<br>Manual control<br>Manual control<br>Manual control<br>Manual control<br>Manual control<br>Manual control<br>Manual control<br>Manual control<br>Manual control<br>Manual control<br>Manual control                                                                                                    | rol       Manual control       Manual control         ssing       During closing       During clo         when locked       When lock       When lock         when auto       When auto       When auto         when auto       Manual control       When auto         when auto       Manual control       When auto         when auto       Manual control       When auto         when locked       When locked       During closing         when locked       When locked       When locked         when locked       When locked       When locked         when locked       When locked       When locked                                                                                                    | rol       Manual control       Manual control         Sing       When locked         When auto       Øbstruction         Obstruction       Supp. dur. clos         Manual control       When auto         Obstruction       Supp. dur. clos         When locked       Øbstruction         When auto       Ocstruction         Obstruction       Ocstant         Obstruction       Ocumulative                                                                                                    | Manual control Manual control Supp. dur. clos.<br>Active sensors<br>Active sensors<br>Closing speed<br>OnDr Appr disabld<br>OnDr Appr enabld                             |
| Parameter<br>Driving cycle<br>Time delay open<br>Drive | Drive       Drive       Drive       Drive         Opening Angle       Obstruction close       Obstruction close       Obstruction close         Opening Angle       Obstruction close       Obstruction close       Obstruction open         Opening Angle       Obstruction close       Obstruction open         Opening Angle       Obstruction close       Obstruction open         0       10       20       30       40                                                                                                    | Drive       Drive       Drive       Brake         Popening Angle       Obstruction       Brake       Arm types         Brake       Arm types       Invers         Brake       Sliding pulling       Drive         Open position       Sliding pulling       Sliding pulling         Open position       Sliding pulling       Arm types         Brake       Arm types       Invers         Without       Sliding pulling       Arm types         Open position       Sliding pulling       Sliding pulling         Open position       Sliding pulling       Sliding pulling         Open position       Sliding pulling       Sliding pulling         Open position       Sliding pulling       Sliding pulling         Open position       Sliding pulling       Sliding pulling         Open position       Sliding pulling       Sliding pulling         Open position       Sliding pulling       Sliding pulling         Open position       Sliding pulling       Sliding pulling         Open position       Sliding pulling       Sliding pulling         Open position       Sliding pulling       Sliding pulling         Open position       Sliding pulling       Sliding pulling         O | Parameter       Control par         Parameter       Magual control                                                                                                    | el<br>Control panel<br>Mech. Panel<br>Disclay Panel                                                                                                    | Supp. dur. clos<br>Gisabled<br>Constant<br>Cumulative<br>Supp. dur. clos<br>Gisabled<br>Constant<br>Cumulative<br>Supp. dur. clos<br>Constant<br>Cumulative<br>Final bang<br>Supp. dur. clos<br>Cumulative<br>Final bang<br>Slowly,cumula<br>Supp. dur. clos<br>Slowly,cumulative<br>Slowly,final bang                                                                                                    | Active sensors<br>Odisabled<br>OnDr Appr disabld<br>OnDr Appr enabld<br>Active sensors<br>Odisabled<br>OnDr Appr disabld<br>OnDr Appr enabld<br>OnDr Appr enabld<br>ativ |
| □ Time delay open<br>□ Drive<br>□ Entrance system      | Control       Door type         © Control       Door type         © Single control       Ous Low Energy         Oslave control       Ous Low Energy         Control       Obor type         © Single control       Ous Low Energy         Control       Obor type         Oslave control       Ous Low Energy         Control       Obor type         Single control       Obor type         Oslave control       Obor type         Oslave control       Obor type         Single control       Obor type         Oslave control       Obor type         Oslave control       Obor type         Oslave control       Obor type         Ous Low Energy       Ous Low Energy         Ous Low Energy       Ous Low Energy         © Master Interlock       Door type         Oslave control       Osor type         Ous Low Energy       Ous Low Energy         © Master Interlock       Door type         Oslave control       Oslave control         Oslave control       Door type         Ous Low Energy       Ous Low Energy         © Low Energy       Ous Low Energy         Out K       Out K         Out |                                                                                                    | Control panel         Mech. Panel         Mech. Panel         S Pos. (A)         (A Position)         (3 Pos. (A)         Mech. Panel         (3 Pos. (C)         Mech. Panel         (3 Pos. (C)         Mech. Panel         (3 Pos. (C)         Mech. Panel         (3 Pos. (C)         Mech. Panel         (3 Pos. (C)         Mech. Panel         (3 Pos. (C)         (3 Pos. (C)         (3 Pos. (C)         (3 Pos. (C)         (3 Pos. (C)         (3 Pos. (C)         (3 Pos. (C)         (3 Pos. (C) | Display Panel Display Panel Language<br>Changuage Contrast<br>Language Contrast<br>Language Contrast<br>Language Contrast<br>Language Contrast<br>Language Contrast<br>Contrast<br>Con | Image: The second second se | e<br>                                                                                                    |

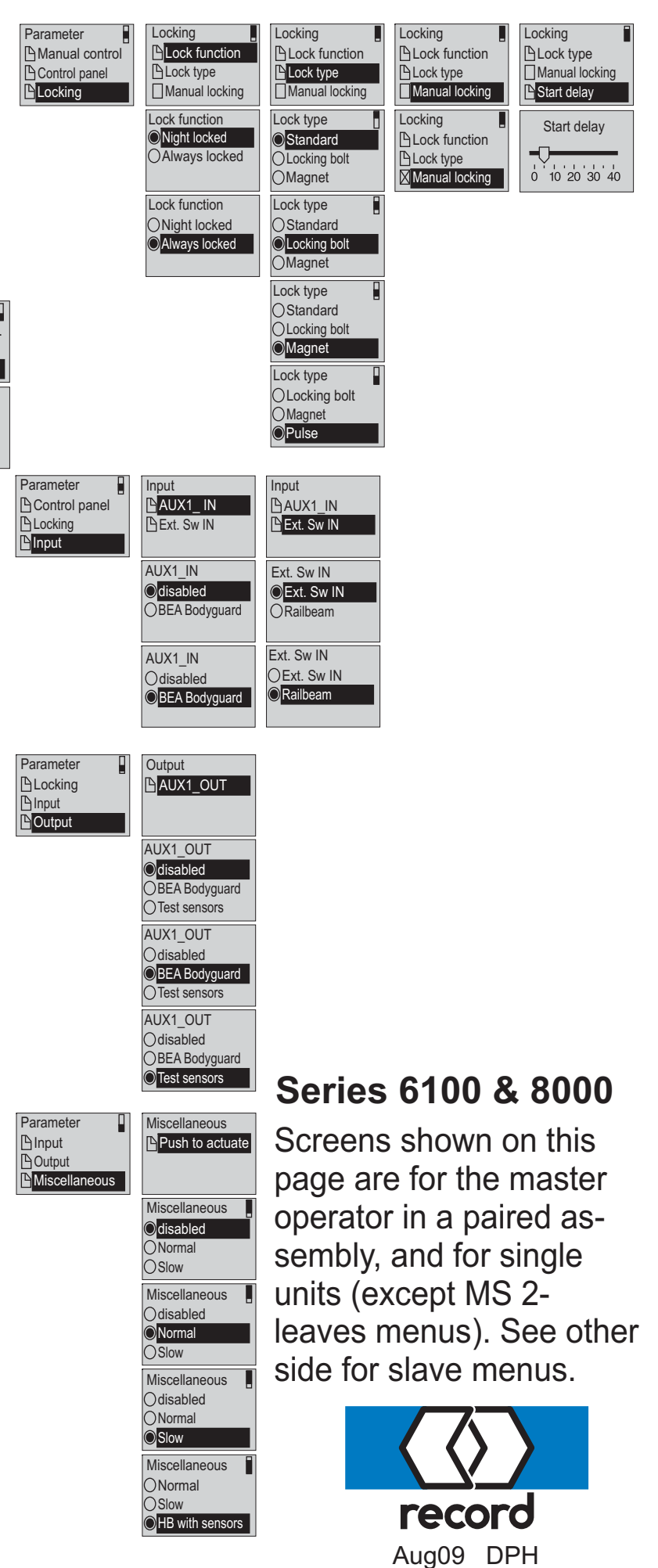

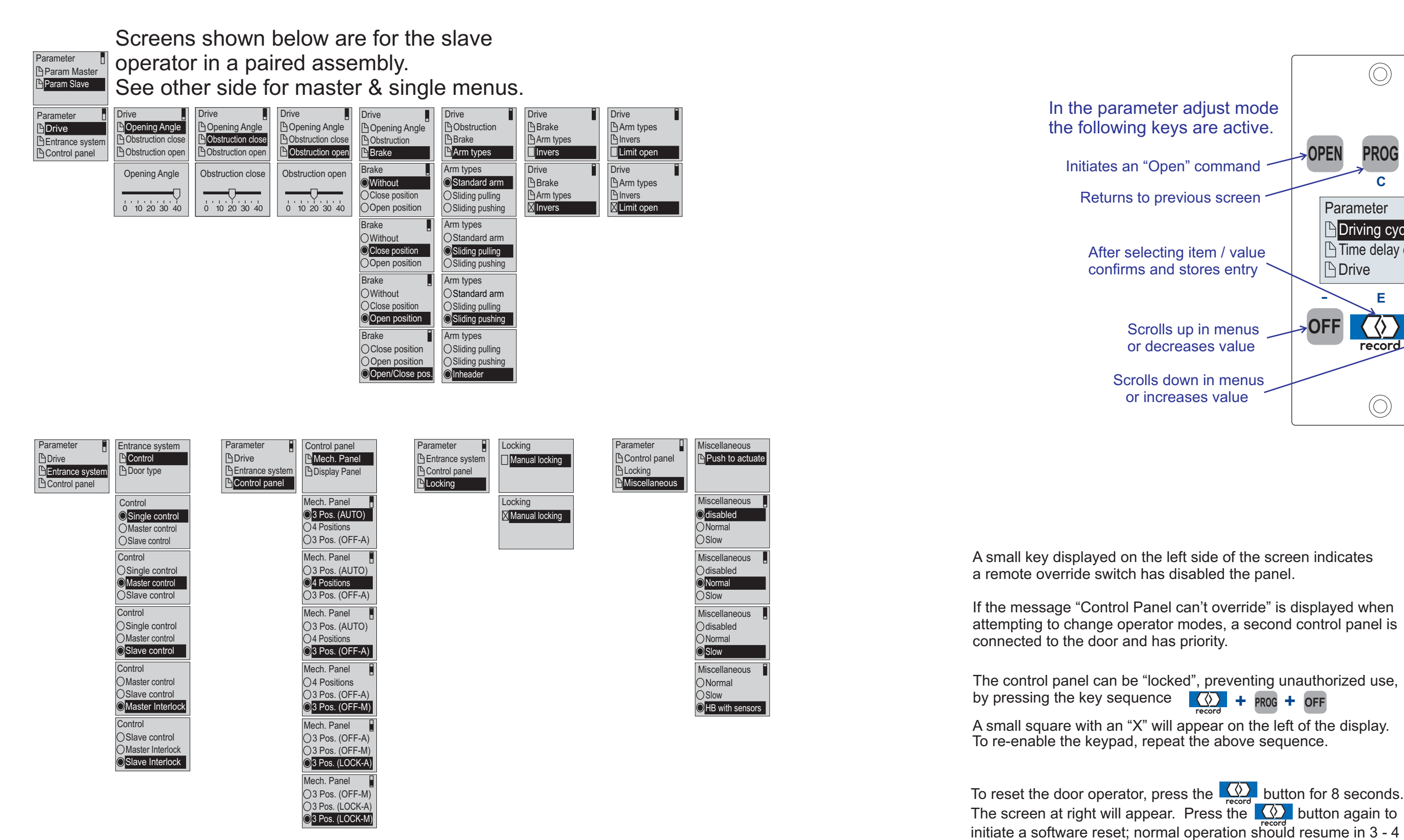

Screens shown at right are not for parameter adjustments, and are available for both master & slave units. See FPC902 instructions for additional explanation.

| Parameter<br>Output<br>Miscellaneous<br>Diagnostics    | Diagnostics<br>Cycles<br>Hours               |                                                                          |
|--------------------------------------------------------|----------------------------------------------|--------------------------------------------------------------------------|
| Parameter<br>Miscellaneous<br>Diagnostics<br>Functions | Functions CReset maintenan Rotate + lubricat | Functions <ul> <li>Reset maintenar</li> <li>Rotate + lubricat</li> </ul> |
|                                                        | No                                           | No                                                                       |
|                                                        | Reset<br>maintenance?                        | Rotate +<br>lubricate?                                                   |
|                                                        | Yes                                          | Yes                                                                      |
|                                                        |                                              |                                                                          |

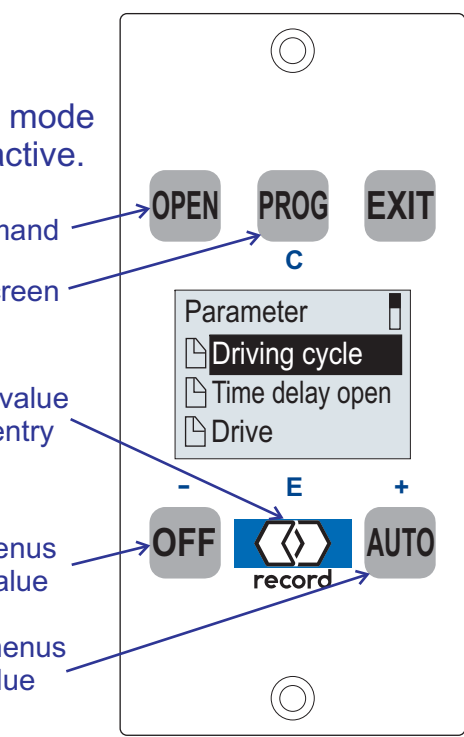

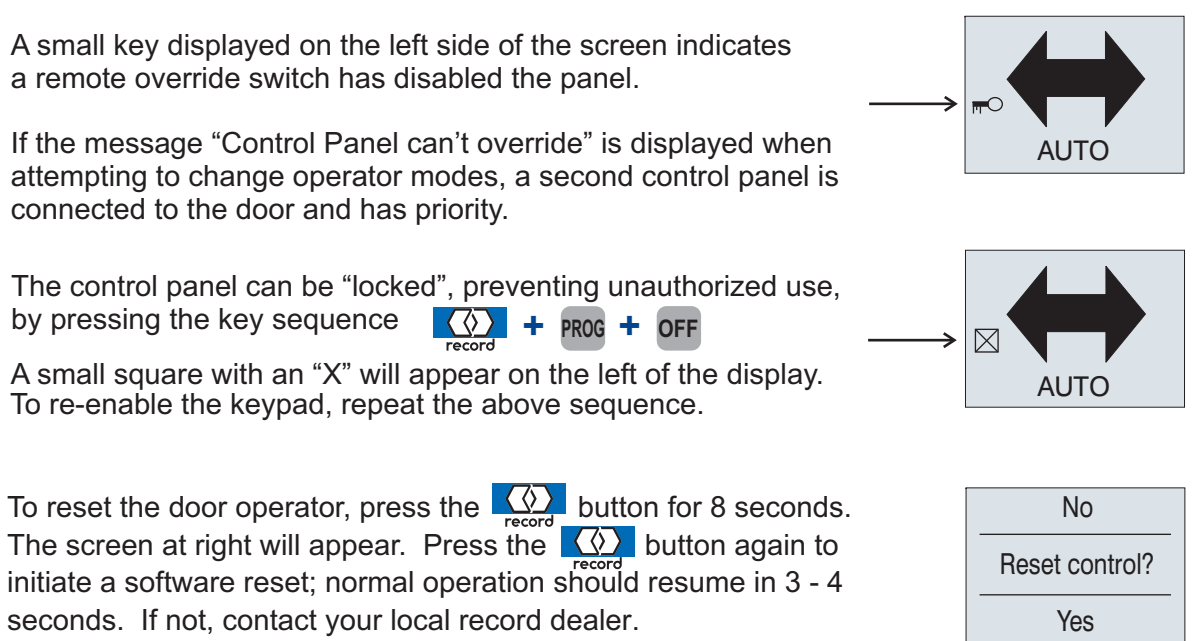

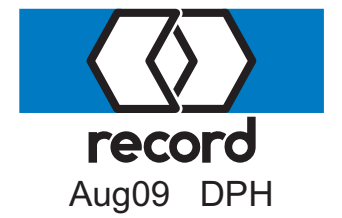